## 本書の読み方

- A **ハードウェア構成シート** 本サーバにおけるハードウェアの構成を記録しておきます。
- B BIOS セットアップユーティリティ設定シート 本サーバにおけるBIOS セットアップユーティリティの設定値を記録しておきます。
- C システム資源管理表 各種拡張カードで選択できるI/O ポートアドレスについて説明しています。
- D RAID設計シート RAID構成(アレイ構成)における、ディスクグループ(またはフィジカルパック)と ロジカルドライブの定義内容を記録しておきます。
- E **デザインシート** ソフトウェアの設定を記録しておきます。
- F 障害連絡シート 障害が発生した場合にサーバの状態を記入してお〈シートです。

## 製品の呼び方

#### 本文中の製品名称を、次のように略して表記します。

| 製品名称                                                   | 本文中の表記                                        |                 |
|--------------------------------------------------------|-----------------------------------------------|-----------------|
| PRIMERGY ECONEL 100                                    | 本サーバ、またはサーバ                                   |                 |
| MicrosoftR Windows ServerR 2003 R2, Standard Edition   | Windows Server 2003 R2,<br>Standard Edition   | Windows<br>2003 |
| MicrosoftR Windows ServerR 2003 R2, Enterprise Edition | Windows Server 2003 R2,<br>Enterprise Edition |                 |
| MicrosoftR Windows ServerR 2003 , Enterprise Edition   | Windows Server 2003 ,<br>Enterprise Edition   |                 |
| MicrosoftR Windows ServerR 2003, Standard Edition      | Windows Server 2003, Standard Edition         |                 |
| MicrosoftR WindowsR 2000 Server                        | Windows 2000 Server                           | Windows<br>2000 |
| MicrosoftR WindowsR 2000 Advanced Server               | Windows 2000 Advanced Server                  |                 |
| MicrosoftR Windows ServerR 2003 Service Pack           | SP                                            |                 |
| MicrosoftR WindowsR 2000 Service Pack                  |                                               |                 |

#### 商標

Microsoft、Windows、Windows Serverは、米国Microsoft Corporationの米国およびその他の国における登録商標または商標です。

インテル、Pentiumは、アメリカ合衆国およびその他の国におけるIntel Corporation またはその子会社の商標また は登録商標です。

その他の各製品名は、各社の商標、または登録商標です。

その他の各製品は、各社の著作物です。

All Rights Reserved, Copyrightc FUJITSU LIMITED 2007

# 目 次

| Α | ハードウェア構成シート・・・・・・・・・・・・・・・・・・・・・・・・・・・・・・・・・・・・            | 4  |
|---|------------------------------------------------------------|----|
| В | BIOSセットアップユーティリティ設定シート・・・・・・・・・・・・・・                       | 5  |
|   | B.1 Main メニューの設定項目・・・・・・・・・・・・・・・・・・・・・・・・・・・・・・・・・・・・     | 5  |
|   | B.2 Advanced メニューの設定項目・・・・・・・・・・・・・・・・・・・・・・・・・・・・・・・・・・・・ | 7  |
|   | B.3 Security メニューの設定項目・・・・・・・・・・・・・・・・・・・・・・・・・・・・・・・・・・・・ | 10 |
|   | B.4 Power メニューの設定項目・・・・・・                                  | 10 |
| С | システム資源管理表・・・・・・・・・・・・・・・・・・・・・・・・・・・・・・・・・・・・              | 11 |
| D | RAID設計シート・・・・・・・・・・・・・・・・・・・・・・・・・・・・・・・・・・・・              | 12 |
|   | D.1 ECONEL 100 SATAソフトウェアRAID の場合 ・・・・・・・・・・・・・・・・・・・・・・   | 12 |
| Е | デザインシート・・・・・・・・・・・・・・・・・・・・・・・・・・・・・・・・・・・・                | 13 |
|   | E.1 RAID/ディスクウィザード・・・・・・・・・・・・・・・・・・・・・・・・・・・・・・・・・・・・     | 13 |
|   | E.2 OSウィザード (Windows 2003 インストールウィザード) ・・・・・・・・・・・・・・      | 14 |
|   | E.3 アプリケーションウィザード・・・・・・・・・・・・・・・・・・・・・・・・・・・・・・・・・・・・      | 21 |
| F | 障害連絡シート・・・・・・・・・・・・・・・・・・・・・・・・・・・・・・・・・・・・                | 22 |

# A ハードウェア構成シート

本サーバにおけるハードウェアの構成を記録しておきます。 選択構成箇所については、選択した構成の()内に レ を付けておきます。

#### 3.5インチ内蔵オプション

| 搭載位置 | 搭載3.5インチ内蔵オプション             |  |  |
|------|-----------------------------|--|--|
| ベイロ  | は新大司                        |  |  |
| ベイ1  | 1日年2717日]                   |  |  |
| ベイ2  | ()80GB ()160 GB ()500 GB    |  |  |
| ベイ3  | () 80GB () 160 GB () 500 GB |  |  |

#### 5インチ内蔵オプション

| 搭載位置 | 搭載5インチ内蔵オプション(型名)                                            | SCSI ID |
|------|--------------------------------------------------------------|---------|
| ベイ1* | ( )内蔵DVD-RAMユニット(PG-DVA102D)<br>( )基本DVD-RAM変換機構(PGBDVAU105) | -       |
| ベイ2  | ( ) 内蔵DAT72ユニット<br>(PG-DT5041)                               | -       |

\*) ベイ1にはCD-ROMドライブまたはDVD-RAMドライブノフロッピーディスクドライブが標準搭載されています。

#### RAMモジュール

| 搭載スロット位置 | 搭載RAMモジュール |          |  |  |
|----------|------------|----------|--|--|
| スロット1    | ( ) 512 MB | ( ) 1 GB |  |  |
| スロット2    | ( ) 512 MB | ( ) 1 GB |  |  |
| スロット3    | ( ) 512 MB | ( ) 1 GB |  |  |
| スロット4    | () 512 MB  | ( ) 1 GB |  |  |

#### CPU

| 搭載CPU                                         |  |
|-----------------------------------------------|--|
| ()インテル® Pentium® D プロセッサー 945 (3.40GHz/2x2MB) |  |

#### PCIカード

| 拡張カード(型名)       | PCIスロット位置 |   |   |     |     |     |     |
|-----------------|-----------|---|---|-----|-----|-----|-----|
|                 | 1         | 2 | 3 | 4   | 5   | 6   | 7   |
| LANカード(PG-1892) | -         | - | - | ( ) | -   | ( ) | -   |
| LANカード(PG-1853) | -         | - | - | ( ) | ( ) | ( ) | ( ) |

- :搭載不可を示します。

# B BIOSセットアップユーティリティ設定シート

各メニューの設定項目、およびご購入設定値です。 ご購入時の設定値から設定を変更していない場合は、「()ご購入時設定を変更 していない」に レ を付けてください。 「ご購入時設定」欄の線で囲まれている項目については、設定値の変更が可能です。 設定を変更した場合は、「設定値」欄の()内に レ を付けてください。 なお、網掛けしている項目については、変更禁止です。

### **PPONT**

▶BIOS セットアップユーティリティは以下の方法で起動します。 POST 中、画面に下記メッセージが表示されている間に、[F2]キーを押してください。 POST 終了後、BIOS セットアップユーティリティのMain メニューが表示されます。

<F2> BIOS Setup/ <F12> Boot Menu

BIOS セットアップユーティリティを起動する前にシステムが起動してしまった場合は、 [Ctrl] + [Alt] + [Del] キーを押して、システムを再起動してください。

## B.1 Main メニューの設定項目

()ご購入時設定を変更していない

| 設定項目             | ご購入時設定         | 設定値                             |
|------------------|----------------|---------------------------------|
| System Time:     | HH: MM: SS     | 現在の時刻を表示 / 入力                   |
| System Date:     | Month Day Year | 現在の日付を表示 / 入力                   |
| Diskette A:      | 1.4M           | ( )None ( )360K ( )1.2M ( )720K |
| > Standard IDE   | CD-R           | Standard IDEサブメニューへ             |
| > Native IDE     | HDD            | Native IDEサブメニューへ               |
| > Native IDE     | HDD            | Native IDEサブメニューへ               |
| > Boot Option    |                | Boot Optionサブメニューへ              |
| Base Memory:     | xxxK           | 1MB未満の使用可能なベースメモリサイズを表示         |
| Extended Memory: | xxxM           | 1MB以上の搭載しているメモリ容量を表示            |

#### Standard IDEサプメニュー

()ご購入時設定を変更していない

| 設定項目                                                                        | ご購入時設定                                                    | 設定値                                                                      |
|-----------------------------------------------------------------------------|-----------------------------------------------------------|--------------------------------------------------------------------------|
| Standard IDE: [CD-R]                                                        |                                                           |                                                                          |
| PIO Mode:<br>DMA Mode:<br>Firmware:<br>Password Status:<br>Change Password: | PIO 4<br>UDMA 2<br>x.xx<br>Not supported<br>[Press Enter] | デバイスがサポートしているPIOモードを表示<br>デバイスがサポートしているDMAモードを表示<br>デバイスのファームウェアバージョンを表示 |

### Native IDEサブメニュー

#### () ご購入時設定を変更していない

| 設定項目                                                     | ご購入時設定                              | 設定値                                                                                        |
|----------------------------------------------------------|-------------------------------------|--------------------------------------------------------------------------------------------|
| Native IDE: [HDD]                                        |                                     |                                                                                            |
| Maximum Capacity:<br>PIO Mode:<br>DMA Mode:<br>Firmware: | xxxGbyte<br>PIO 4<br>UDMA x<br>x.xx | 搭載しているHDD容量を表示<br>デバイスがサポートしているPIOモードを表示<br>デバイスがサポートしているDMAモードを表示<br>デバイスのファームウェアバージョンを表示 |
| Silent Mode:                                             | ххх                                 | 搭載デバイスにより表示が異なる                                                                            |
| Password Status:<br>Change Password:                     | Not supported<br>[Press Enter]      |                                                                                            |

### Boot Optionサブメニュー

#### ()ご購入時設定を変更していない

| 設定項目               | ご購入時設定             | 設定値                     |
|--------------------|--------------------|-------------------------|
| Boot Options       |                    |                         |
|                    |                    |                         |
| POST Errors        | Halt On All Errors | ()No Halt On Any Errors |
| SM Error Halt      | Enabled            | ()Disabled              |
| Keyboard Check     | Enabled            | ()Disabled              |
| NumLock:           | Auto               | ( )On ( )Off            |
| Fast Boot:         | Disabled           | ()Enabled               |
| Quiet Boot:        | Disabled           | ()Enabled               |
| Primary Display    | PEG                | ()PCI                   |
| Boot Menu:         | Enabled            | ()Disabled              |
| MultiBoot for HDs: | Enabled            | ()Disabled              |
| > Boot Sequence    |                    | Boot Sequenceサブメニューへ    |

### Boot Sequenceサブメニュー

#### ()ご購入時設定を変更していない

| 設定項目                                                                 | ご購入時設定 | 設定値                                                          |
|----------------------------------------------------------------------|--------|--------------------------------------------------------------|
| Boot Options                                                         |        |                                                              |
| > Boot Sequence                                                      |        |                                                              |
| CD-ROM Drive<br>- Diskette<br>Standard<br>- Hard Drive               |        | (ブート順を記入)<br>( )CD-ROM Drive<br>( )Diskette<br>( )Hard Drive |
| Bus 05 Dev 03)PCI RAID Adapte<br>Alternate Device<br>Legacy LAN Card | er     | ( )Legacy LAN Card                                           |

## B.2 Advancedメニューの設定項目

#### () ご購入時設定を変更していない

| 設定項目                                 | ご購入時設定                   | 設定値                                      |
|--------------------------------------|--------------------------|------------------------------------------|
| Setup Warning                        |                          |                                          |
| Setting items on this menu to incorr | rect values              |                                          |
| may cause your system to malfunct    | ion                      |                                          |
| > Peripheral Configuration           |                          | Peripheral Configurationサブメニューヘ          |
| > PCI Configuration                  | PCI Configurationサブメニューへ |                                          |
| > Advanced System Configuration      |                          | Advanced System Configuration<br>サブメニューヘ |
| > System Management                  |                          | System Management サブメニューヘ                |

### Peripheral Configurationサプメニュー

#### () ご購入時設定を変更していない

| 設定項目                                                                                                    | ご購入時設定                                        | 設定値                                                                                                    |
|----------------------------------------------------------------------------------------------------|-----------------------------------------------|----------------------------------------------------------------------------------------------------|
| Peripheral Configuration                                                                                                  |                                               |                                                                                                    |
| Serial 1:<br>Serial Port1 Address: *1<br>Parallel:<br>Parallel Mode: *2                                                   | Auto<br>3F8h,IRQ 4<br>Auto<br>Bidirection     | <ul> <li>( )Disabled ( )Enabled</li> <li>( )2F8h,IRQ 3 ( )3E8h,IRQ 4</li> <li>( )2E8h,IRQ 3</li> <li>( )Disabled ( )Enabled</li> <li>( )Printer ( )EPP ( )ECP</li> </ul> |
| USB Host Controller<br>USB 2.0 Host Controller: *4<br>USB BIOS Supported Devices:<br>USB Boot Delay:<br>USB At Power-off: | Enabled<br>Enabled<br>Auto<br>Os<br>always on | ( )278h,IRQ 5 ( )3BCh,IRQ 7<br>( )Disabled<br>( )Disabled<br>( )None ( )Keyboard/Mouse ( )All<br>( )3s ( )6s ( )9s<br>( )always off                                      |
| > ATA Controller Config                                                                                                   |                                               | ATA Controller Configサブメニューヘ                                                                                                    |
| Diskette Controller:<br>Mouse Controller:<br>LAN Controller:<br>LAN Remote Boot                                           | Enabled<br>Auto Detect<br>Enabled<br>Disabled | <ul> <li>( )Disabled</li> <li>( )Disabled ( )Enabled</li> <li>( )Disabled</li> <li>( )Enabled</li> </ul>                                                                 |

\*1:Serial 1がEnabledのとき表示されます。

\*2∶PasrallelがDisabledのとき変更不可。

\*3:ParallelがEnabledのとき表示されます。

\*4:USB Host ControllerがDisabledのとき変更不可。

### ATA Controller Configサプメニュー

#### () ご購入時設定を変更していない

| 設定項目                                                                                                    | ご購入時設定                                                        | 設定値                                                                                                    |  |
|----------------------------------------------------------------------------------------------------|---------------------------------------------------------------|----------------------------------------------------------------------------------------------------|--|
| ATA Controller Config                                                                                                    |                                                               |                                                                                                    |  |
| S-ATA Mode:<br>P-ATA Map to: *1<br>Primary IDE Channel:<br>Sacondary IDE Channel *1<br>Tertiary IDE Channel: *2<br>Quaternary IDE Channel: *2 | RAID<br>Secondary<br>Enabled<br>Enabled<br>Enabled<br>Enabled | <ul> <li>( )Native ( )Compatible ( )AHCI</li> <li>( )Disabled ( )Primary</li> <li>( )Disabled</li> <li>( )Disabled</li> <li>( )Disabled</li> <li>( )Disabled</li> <li>( )Disabled</li> </ul> |  |

\*1:S-ATA ModeがCompatibleのとき表示されます。

\*2:S-ATA ModeがNativeあるいはAHCIのとき表示されます。

### PCI Configurationサプメニュー

#### () ご購入時設定を変更していない

| 設定項目                                                 | ご購入時設定  | 設定値                                                            |
|------------------------------------------------------|---------|----------------------------------------------------------------|
| PCI Configuration                                    |         |                                                                |
| > PCI SLOTS Configuration<br>> PCI IRQ Configuration |         | PCI SLOTS Configurationサブメニューへ<br>PCI IRQ Configurationサブメニューへ |
| Onboard Video                                        | Enabled | ( )Disabled                                                    |

### PCI SLOTS Configurationサプメニュー

#### () ご購入時設定を変更していない

| 設定項目                                     | ご購入時設定   | 設定値         |
|------------------------------------------|----------|-------------|
| PCI SLOTS Configuration                  |          |             |
| Slot 1 Configuration<br>Option ROM SCAN: | Enabled  | ( )Disabled |
| Slot 2 Configuration<br>Option ROM SCAN: | Disabled | ( )Enabled  |
| Slot 3 Configuration<br>Option ROM SCAN: | Disabled | ()Enabled   |
| Slot 4 Configuration<br>Option ROM SCAN: | Disabled | ( )Enabled  |
| Slot 5 Configuration<br>Option ROM SCAN: | Enabled  | ( )Disabled |
| Slot 6 Configuration<br>Option ROM SCAN: | Disabled | ( )Enabled  |
| Slot 7 Configuration<br>Option ROM SCAN: | Disabled | ( )Enabled  |

### PCI IRQ Configurationサプメニュー

#### () ご購入時設定を変更していない

| 設定項目                  | ご購入時設定 | 設定値                                                                                                    |
|-----------------------|--------|----------------------------------------------------------------------------------------------------|
| PCI IRQ Configuration | _      |                                                                                                    |
| PCI IRQ Line 1 :      | Auto   | ()Disabled()IRQ3()IRQ4()IRQ5<br>()IRQ6()IRQ7()IRQ9()IRQ10                                                                                                    |
| PCI IRQ Line 2 :      | Auto   | ()   RQ11 ()   RQ12 ()   RQ14 ()   RQ15<br>() Disabled ()   RQ3 ()   RQ4 ()   RQ5<br>()   RQ6 ()   RQ7 ()   RQ9 ()   RQ10<br>()   RQ11 ()   RQ12 ()   RQ14 ()   RQ15 |
| PCI IRQ Line 3 :      | Auto   | () Disabled () IRQ3 () IRQ4 () IRQ5<br>() IRQ6 () IRQ7 () IRQ9 () IRQ10<br>() IRQ11 () IRQ12 () IRQ14 () IRQ15                                                       |
| PCI IRQ Line 4 :      | Auto   | ()Disabled ()IRQ3 ()IRQ4 ()IRQ5<br>()IRQ6 ()IRQ7 ()IRQ9 ()IRQ10<br>()IRQ11 ()IRQ12 ()IRQ14 ()IRQ15                                                                   |
| PCI IRQ Line 5 :      | Auto   | ()Disabled ()IRQ3 ()IRQ4 ()IRQ5<br>()IRQ6 ()IRQ7 ()IRQ9 ()IRQ10<br>()IRQ11 ()IRQ12 ()IRQ14 ()IRQ15                                                                   |
| PCI IRQ Line 6 :      | Auto   | ( )Disabled ( )IRQ3 ( )IRQ4 ( )IRQ5<br>( )IRQ6 ( )IRQ7 ( )IRQ9 ( )IRQ10<br>( )IRQ11 ( )IRQ12 ( )IRQ14 ()IRQ15                                                        |
| PCI IRQ Line 7 :      | Auto   | ( )Disabled ( )IRQ3 ( )IRQ4 ( )IRQ5<br>( )IRQ6 ( )IRQ7 ( )IRQ9 ( )IRQ10<br>( )IRQ11 ( )IRQ12 ( )IRQ14 ()IRQ15                                                        |
| PCI IRQ Line 8 :      | Auto   | ( )Disabled ( )IRQ3 ( )IRQ4 ( )IRQ5<br>( )IRQ6 ( )IRQ7 ( )IRQ9 ( )IRQ10<br>( )IRQ11 ( )IRQ12 ( )IRQ14 ()IRQ15                                                        |

### Advanced System Configurationサプメニュー

#### ()ご購入時設定を変更していない

| 設定項目                          | ご購入時設定             | 設定値                   |
|-------------------------------|--------------------|-----------------------|
| Advanced System Configuration |                    |                       |
|                               |                    |                       |
| ECC Memory Checking:          | Enabled            | ()Disabled            |
| PCI Bus Parity Checking:      | Enabled            | ()Disabled            |
|                               | ·······            |                       |
| BIOS Work Space Location:     | Top of Base Memory | () Expansion ROM Area |
|                               |                    |                       |
| Limit CPUID Functions         | Disabled           | ()Enabled             |
| NX Memory Protection:         | Disabled           | ()Enabled             |
| CPU Halt Mode                 | Standard           | ()Enhanced            |
| Enhanced SpeedStep            | Disabled           | ()Enabled             |
| SM Fan Control                | :÷                 |                       |
| Discard Timer Mode:           | 1024 clocks        | ()128 clocks          |
| SMART Device Monitoring:      | Enabled            | ()Disabled            |
| Multimedia Timer:             | Disabled           | ()Enabled             |
|                               | +                  |                       |
|                               |                    |                       |

## B.3 Security メニューの設定項目

#### () ご購入時設定を変更していない

| 設定項目                         | ご購入時設定        | 設定値                    |
|------------------------------|---------------|------------------------|
| Setup Password               | Not installed | セットアップパスワードの設定の有無を表示   |
| System Password              | Not installed | システムパスワードの設定の有無を表示     |
| Set Setup Password:          | Press Enter   | セットアップパスワードを入力         |
| Setup Password Lock:         | Standard      | ( )Extended            |
| Set System Password:         | Press Enter   | システムパスワードを入力 *1        |
| System Password Mode:        | System        | ( )Keyboard *2         |
| System Password Lock:        | WOL Skip      | ( )Standard *3         |
| MemoryBird SystemLock        | Disabled      | ()Enabled              |
| System Load:                 | Standard      | ( )Diskette/CDROM Lock |
| Setup Prompt:                | Enabled       | ( )Disabled            |
| Virus Warning:               | Disabled      | ( )Enabled ( )Confirm  |
| Diskette Write:              | Enabled       | ( )Disabled            |
| Flash Write:                 | Enabled       | ( )Disabled            |
| ATA Vulnerability Protection | Enabled       | ()Disabled             |
| Cabinet Monitoring           | Disabled      | ()Enabled              |

\*1:Setup Passwordが設定されている場合、設定可能となります。

\*2:System Passwordが設定されている場合、設定可能となります。

\*3: System Password ModeがSystemの場合、設定可能となります。

## B.4 Power メニューの設定項目

#### ()ご購入時設定を変更していない

| 設定項目のこので購入時設定の設定値を行っていた。 |                 |                                     |  |  |  |
|--------------------------|-----------------|-------------------------------------|--|--|--|
| Power                    |                 |                                     |  |  |  |
|                          |                 |                                     |  |  |  |
| Power On Source:         | BIOS Controlled | ()ACPI Controlled                   |  |  |  |
| LAN:                     | Enabled         | ()Disabled                          |  |  |  |
| Wake On Lan boot: *1     | Boot Sequence   | ()Force LAN Boot                    |  |  |  |
| Wake Up Timer:           | Disabled        | ()Enabled                           |  |  |  |
| Wake Up Time: *2         | [00:00:00]      |                                     |  |  |  |
| Wake Up Mode: *2         | Daily           | ()Monthly                           |  |  |  |
| Wake Up Day *3           | 1               | [1-31]                              |  |  |  |
| USB Keyboard             | Enabled         | ()Disabled                          |  |  |  |
| -                        | '               |                                     |  |  |  |
| Power Off Source         |                 |                                     |  |  |  |
| Software:                | Enabled         | ()Disabled                          |  |  |  |
| Keyboard                 | Disabled        | ()Enabled                           |  |  |  |
| Power Button:            | Enabled         | ()Disabled                          |  |  |  |
|                          |                 |                                     |  |  |  |
| Power Failure Recovery:  | Previous State  | ()Always Off ()Always On ()Disabled |  |  |  |
|                          | ·               |                                     |  |  |  |

\*1:LANがEnabledかつ、Advenced - Peripheral Configuration - LAN Remote BootがEnabledの場合表示されます。

\*2:Wake Up Timer がEnabledのとき表示されます。

\*3:Wake Up ModeがMonthlyのとき表示されます。

# C システム資源管理表

各種拡張カードで選択できるI/Oポートアドレスは、以下の表のとおりです。

#### 1/0ポートアドレス

| 品名       | I/Oポートアドレス(h)<br>100 140 180 1C0 200 240 280 2C0 300 340 380 3C0 400 | 設定方法       |
|----------|----------------------------------------------------------------------|------------|
| シリアルポート1 |                                                                      | BIOSセットアップ |
| パラレルポート1 |                                                                      | BIOSセットアップ |

\*[] [] は、それぞれの拡張カードで選択できるI/Oポートアドレス空間を示します。

[] はそのマークが重なる目盛のアドレスから16バイトまたは16バイト内の一部の空間を使用します。

□ はデフォルトで選択されている空間)
 □ はそのマークが重なる目盛のアドレスから32バイトまたは32バイト内の一部の空間を使用します。
 (■ はデフォルトで選択されている空間)

# D RAID設計シート

RAID構成(アレイ構成)における、ディスクグループ(またはフィジカルパック) とロジカルドライブの定義内容を記録しておきます。

## D.1 ECONEL 100 SATAソフトウェアRAID の場合

#### ロジカルドライブの定義

| HDD搭載スロット / ベイ | HDD型名     | HDD容量 | ロジカルドライブ容量 |
|----------------|-----------|-------|------------|
| (例) ベイ2        | PGBHDE87A | 80GB  | 76228 MB   |
| (例) ベイ3        | PGBHDE87A | 80GB  | 76228 MB   |
| ベイ2            |           |       |            |
| ベイ 3           |           |       |            |

# <u>E</u> デザインシート

ServerStartを使用してサーバをセットアップする場合に、各ウィザードの設定値を あらかじめ記入しておくと、セットアップ作業がスムーズに行えます。

## E.1 RAID/ディスクウィザード

| 設定項目     |          |                  | 選択項目       |                                                    |                                         |                |
|----------|----------|------------------|------------|----------------------------------------------------|-----------------------------------------|----------------|
|          |          |                  | ( )<br>( ) | ) 既存のRAID構<br>(RAIDを構成し<br>) 新規にRAIDを<br>(既存のRAID権 | 成を使用する<br>。ない場合も選択し<br>構成する<br>構成は全て削除さ | ,ます。)<br>れます。) |
| コントローラ   |          |                  | ( )<br>( ) | ) RAID<br>) Fibrechanne                            | ()SCSI<br>l ()IDE                       |                |
| RAIDを選択し | 」た時      |                  |            |                                                    |                                         |                |
| 構成モード    |          |                  | ( )        | )自動                                                | ()手動                                    |                |
| 既存のアレイ   |          |                  | ( )        | )既存のRAIDテ                                          | 7レイを削除する                                |                |
| RAIDコントロ | ーラ       |                  |            |                                                    |                                         |                |
| コントローラ番  | ·号       |                  |            |                                                    |                                         |                |
| 構成モード∶   |          | RAIDレベル          |            |                                                    |                                         |                |
| 手動のとき    |          | ディスク数            |            |                                                    |                                         |                |
| ホットスペア   |          |                  | ( )        | )使用する                                              | ()使用し                                   | ない             |
| ディスク 追   | 加するディ    | スク数分コピーして使ってください | ١          |                                                    |                                         |                |
|          | パーティシ    | ョン 追加するパーティションの  | )数分        | 分コピーして使っ                                           | てください。                                  |                |
|          | ボリュームラベル |                  |            |                                                    |                                         |                |
| ファイルシステム |          | ( )              | ) NTFS     | ( ) FAT                                            |                                         |                |
|          | パーティシ    | ョンサイズ            | ( )        | )自動設定                                              | ()サイズ                                   | MB             |
|          | クイックフォ   | ーマット             | ()         | )する                                                | ()しない                                   |                |
|          | パーティシ    | ョンの利用形態          | ( )        | ) Boot                                             | ( ) OS                                  | () Data        |

## E.2 OSウィザード (Windows2003 インストールウィザード)

| 設定項目                      | 選択項目                                                                                                    |  |
|---------------------------|----------------------------------------------------------------------------------------------------|--|
|                           | Windows 2003のインストール                                                                                                    |  |
| Administrator用のパスワード      |                                                                                                    |  |
|                           | コンピュータ識別情報                                                                                                    |  |
| OS種別                      | <ul> <li>Windows Server 2003/R2の場合</li> <li>( ) Windows Server 2003, Standard Edition</li> <li>( ) Windows Server 2003, Standard Edition SP1適用済み</li> <li>( ) Windows Server 2003, Enterprise Edition</li> <li>( ) Windows Server 2003 R2, Standard Edition</li> <li>( ) Windows Server 2003 R2, Enterprise Edition</li> </ul> |  |
| ライセンスモード                  | ( ) 接続デバイス数または接続ユーザ数<br>( ) 同時使用ユーザ数                                                                                                    |  |
| 同時接続数                     | (同時使用ユーザ数選択時のみ)                                                                                                    |  |
| 参加先                       | ()ワークグループ ()ドメイン                                                                                                    |  |
| ワークグループまたはドメイン名           | (デフォルトーMYUSERGROUP)                                                                                                    |  |
| コンピュータを作成するユーザアカウント       |                                                                                                    |  |
| ユーザアカウント                  |                                                                                                    |  |
| パスワード                     |                                                                                                    |  |
| オペレーティングシステムの<br>インストール方法 | ( )ローカルCDからオペレーティングシステムをインストールする<br>( )リモートサーバからオペレーティングシステムをインストールする                                                                                                    |  |
| リモートサーバからインストールする場合       |                                                                                                    |  |
| リモートソースパス                 |                                                                                                    |  |
| リモートサーバ上のユーザ名             |                                                                                                    |  |
| リモートサーバ上のパスワード            |                                                                                                    |  |
| R2コンポーネントをインストールする場合      | ( ) Windows Server 2003 R2コンポーネントをインストールする                                                                                                    |  |
| R2コンポーネントのインストール方法        | ()ローカルCDからR2コンポーネントをインストールする<br>()リモートサーバからR2コンポーネントをインストールする                                                                                                    |  |
| リモートサーバからインストールする場合       |                                                                                                    |  |
| リモートソースパス                 |                                                                                                    |  |
| リモートサーバ上のユーザ名             |                                                                                                    |  |
| リモートサーバ上のパスワード            |                                                                                                    |  |
| タイムゾーンとインストール先ドライブ        |                                                                                                    |  |
| タイムゾーンの選択                 | (デフォルトー(GMT+09:00) 大阪、札幌、東京)                                                                                                    |  |
| インストール先ドライブ               | ( ) 既定値を使用 ( )ドライプ名                                                                                                    |  |
| ドライブ名選択時                  | ( ) C: ( ) D: ( ) E: ( ) F: ( ) G: ( ) H: ( ) I: ( ) J:<br>( ) K: ( ) L: ( ) M: ( ) N: ( ) O: ( ) P: ( ) Q: ( ) R:<br>( ) S: ( ) T: ( ) U: ( ) V: ( ) W: ( ) X: ( ) Y: ( ) Z:                                                                                                    |  |
| インストール先ディレクトリ             | ( )既定値を使用する ( )あらかじめ指定する                                                                                                    |  |
| インストール先                   | (デフォルトー¥winnt)<br>(続く)                                                                                                    |  |

|                                |                        | 設定項目                | 選択項目                                                                                         |
|--------------------------------|------------------------|---------------------|----------------------------------------------------------------------------------------------|
|                                |                        |                     | ユーザ情報                                                                                        |
| 名i                             | 前                      |                     |                                                                                              |
| 組織                             | 織名                     | 7                   |                                                                                              |
| 12                             | ピ                      | ュータ名                |                                                                                              |
| プロ                             | コダ                     | クトキー                |                                                                                              |
| _                              |                        |                     | (US1ノストールダイノに添付されているCDを使用する場合は不安)                                                            |
|                                |                        |                     |                                                                                              |
| 画                              | 面の                     | )領域                 | ( ) 640 * 480 ( ) 800 * 600 ( ) 1024 * 768<br>( ) 1156 * 864 ( ) 1280 * 1024 ( ) 1600 * 1200 |
| リフ                             | レ                      | リシュレート              | ( ) 60 ( ) 70 ( ) 72 ( ) 75 ( ) 80 ( ) 85 ( ) 100                                            |
| 画面の色                           |                        | )色                  | ()16色 ()256色 ()High Color(16ビット)<br>()True Color(24ビット) ()True Color(32ビット)                  |
| -                              |                        |                     |                                                                                              |
| 12                             | ノス                     | トール方法               | <ul> <li>( )自動インストール</li> <li>( )ドライバのみインストール</li> </ul>                                     |
| ネットワークプロトコルのプロパティ(自動インストール選択時) |                        | フークプロトコルのプロパティ(自動・  | (ンストール選択時)                                                                                   |
|                                | 接                      | 続名                  |                                                                                              |
|                                | このアダプタにバインドする<br>プロトコル |                     | ()TCP/IP ()NWIPX ()NetBEUI ()Apple Talk<br>()DLC ()NetMon ()PPTP                             |
|                                | D۲                     | ICPを使用する(TCP/IP選択時) | ()使用する                                                                                       |
|                                |                        | IPアドレス              |                                                                                              |
|                                | D                      | サブネットマスク            |                                                                                              |
|                                | н                      | デフォルトゲートウェイ         |                                                                                              |
|                                | С                      | IPアドレス(追加)          | (追加する時のみ)                                                                                    |
|                                | P<br>≠                 | サブネットマスク(追加)        | (追加する時のみ)                                                                                    |
| アダ                             | を使                     | デフォルトゲートウェイ(追加)     | (追加する時のみ)                                                                                    |
| プ                              | 角                      | DNSドメイン名            | (指定する時のみ)                                                                                    |
| タ                              | U                      | DNSサーバアドレス          | (指定する時のみ)                                                                                    |
| 1                              | ない                     | WINSを使用する           | ( )使用する                                                                                      |
|                                | -                      | WINSサーバアドレス         | DHCP(使用する選択時のみ)                                                                              |
|                                | NetBIOS設定              |                     | ( )DHCPからのNetBIOSの設定を使用する<br>( )NetBIOS over TCP/IPを有効にする<br>( )NetBIOS over TCP/IPを無効にする    |
|                                | N٧                     | VIPX選択時のみ           |                                                                                              |
|                                |                        | 内部ネットワーク番号          | 0x                                                                                           |
|                                |                        | ネットワーク番号            | 0x                                                                                           |
|                                |                        | フレームの種類             |                                                                                              |

複数のアダプタをインストールする場合は、コピーしてください。

(続〈)

| 設定項目   |                        | 設定項目            | 選択項目                                                                                        |
|--------|------------------------|-----------------|---------------------------------------------------------------------------------------------|
|        |                        |                 | ネットワークプロトコル(鏡き)                                                                             |
|        | 接続名                    |                 |                                                                                             |
|        | このアダプタにバインドする<br>プロトコル |                 | ( ) TCP/IP ( ) NWIPX ( ) NetBEUI ( ) Apple Talk<br>( ) DLC ( ) NetMon ( ) PPTP              |
|        | DHCPを使用する(TCP/IP選択時)   |                 | ( )使用する                                                                                     |
|        |                        | IPアドレス          |                                                                                             |
|        | D                      | サブネットマスク        |                                                                                             |
|        | н                      | デフォルトゲートウェイ     |                                                                                             |
|        | С                      | IPアドレス(追加)      | (追加する時のみ)                                                                                   |
|        | P<br>を                 | サブネットマスク(追加)    | (追加する時のみ)                                                                                   |
| アダ     | 使                      | デフォルトゲートウェイ(追加) | (追加する時のみ)                                                                                   |
| プ      | 用                      | DNSドメイン名        | (指定する時のみ)                                                                                   |
| 9<br>2 | な                      | DNSサーバアドレス      | (指定する時のみ)                                                                                   |
| -      | L١                     | WINSを使用する       | ( )使用する                                                                                     |
|        |                        | WINSサーバアドレス     | DHCP(使用する選択時のみ)                                                                             |
|        | NetBIOS設定              |                 | ( )DHCPからのNetBIOSの設定を使用する<br>( ) NetBIOS over TCP/IPを有効にする<br>( ) NetBIOS over TCP/IPを無効にする |
|        | NWIPX選択時のみ             |                 |                                                                                             |
|        |                        | 内部ネットワーク番号      | 0x                                                                                          |
|        |                        | ネットワーク番号        | 0x                                                                                          |
|        |                        | フレームの種類         |                                                                                             |

複数のアダプタをインストールする場合は、コピーしてください。

(続<)

| 設定項目                        | 選択項目                                                                                                    |
|-----------------------------|----------------------------------------------------------------------------------------------------|
|                             | ソフトウェアコンポーネント                                                                                                    |
| インストール方法の選択                 | <ul> <li>( )標準コンポーネントをインストールする</li> <li>( )インストールするコンポーネントを選択する</li> </ul>                                                                                                    |
| R2                          | R2コンポーネント                                                                                                    |
| R2コンポーネントをインストールする時の        | <i>み</i>                                                                                                    |
| Active Directoryサービス        | <ul> <li>( ) Active Directory Application Mode(ADAM)</li> <li>( ) 要求に対応するアプリケーション</li> <li>( ) WindowsNTトークンベースアプリケーション</li> <li>( ) フェデレーションサービス<br/>デジタル証明書         <ul> <li>( ) フェデレーションサービス</li> <li>ポリシーファイルのパス(</li> <li>( ) フェデレーションサービスプロキシ</li> <li>SSLデジタル証明書             <ul> <li>( )</li> <li>( ) )</li> <li>( ) フェデレーションサービス</li> <li>( ) フェデレーションサービスプロキシ</li></ul></li></ul></li></ul> |
| 分散ファイル システム                 | ( )DFSの管理<br>( )DFSレプリケーションサービス                                                                                                    |
| ファイルサーバの管理                  | ()ファイルサーバー管理                                                                                                    |
| NFS用Microsoftサービス           | <ul> <li>( ) ユーザー名マッピング</li> <li>( ) NFS 用 Microsoft サービスの管理</li> <li>( ) NFSクライアント</li> <li>( ) NFSサーバー</li> <li>( ) RPCポートマップ</li> <li>( ) RPC外部データ表記(XDR)</li> <li>( ) NFS認証用サーバー</li> </ul>                                                                                                    |
| UNIX用ID管理                   | ( )管理コンポーネント<br>( )パスワード同期<br>( )NISサーバー                                                                                                    |
| Windows SharePoint Services | ( ) Windows SharePoint Services を有効にする                                                                                                    |
| 追加コンポーネント                   | <ul> <li>()共通ログファイルシステム</li> <li>()Microsoft .NET Framework 2.0</li> <li>()Microsoft .NET Framework 2.0 日本語 Language Pack</li> <li>()印刷の管理コンポーネント</li> <li>()SAN用記憶域マネージャ</li> <li>()ファイルサーバーリソースマネージャ</li> <li>()UNIXペースアプリケーション用サプシステム</li> </ul>                                                                                                    |
| アンインストールコンポーネント             | <ul> <li>( ) ユーザインタフェースライブラリのアンインストール</li> <li>( ) DFS拡張モジュールのアンインストール</li> <li>( ) DFSヘルパーのアンインストール</li> <li>( ) ファイルサーバマネジメントコンソールのファイルセットの<br/>アンインストール</li> </ul>                                                                                                    |

| 設定項目                                   | 選択項目                                                                                                    |  |
|----------------------------------------|----------------------------------------------------------------------------------------------------|--|
| <u>ک</u>                               | /フトウェアコンポーネント(続き)                                                                                                    |  |
| インストールするコンポーネントを選択する                   | 時のみ                                                                                                    |  |
| Internet Explorerセキュリティ強化の構            | 成                                                                                                    |  |
| Internet Explorerセキュリティ<br>強化の構成       | ( ) 管理者グルーブ用<br>( ) 她のすべてのユーザーグリープ田                                                                                                    |  |
|                                        | () 他のすべてのユーリーグルーク用                                                                                                    |  |
| アプリクーションとユーティリティ                       |                                                                                                    |  |
| アクセサリ                                  | <ul> <li>( ) クリッノホードビューア</li> <li>( ) デスクトップの壁紙</li> <li>( ) ドキュメントテンプレート</li> <li>( ) ペイント</li> <li>( ) マウスポインタ</li> <li>( ) ワードパッド</li> <li>( ) 電卓</li> <li>( ) 文字コード表</li> </ul>                                                                                                    |  |
| ユーザ補助の設定ウィザード                          | ( ) インストールする                                                                                                    |  |
| 通信                                     | ( )チャット<br>( )ハイパーターミナル                                                                                                    |  |
| アプリケーションサーバー                           |                                                                                                    |  |
| ASP.NET                                | ( )インストールする                                                                                                    |  |
| アプリケーションサーバコンソール                       | ( )インストールする                                                                                                    |  |
| インターネットインフォメーション<br>サービス(IIS)          | <ul> <li>( ) FrontPage 2002 Server Extensions</li> <li>( ) FTP (File Transfer Protocol) サービス</li> <li>( ) NNTP Service - NNTP Service</li> <li>( ) SMTP Service - SMTP Service</li> <li>( ) WWW (World Wide Web) サービス - Active Server Pages</li> <li>( ) WWW (World Wide Web) サービス - WebDAV 発行</li> <li>( ) WWW (World Wide Web) サービス - WWW</li> <li>( ) WWW (World Wide Web) サービス - インターネットデータコネクタ</li> <li>( ) リモート管理(HTML)</li> </ul> |  |
| ネットワークCOM+アクセスの<br>有効化                 | ()インストールする                                                                                                    |  |
| ネットワークDTCアクセスの<br>有効化                  | ( ) インストールする                                                                                                    |  |
| インテックスサービス                             |                                                                                                    |  |
| ッーミナルサーハ<br>ターミナルサー バミノカンフ             | <ul> <li>( ) 1ンストールする</li> <li>( ) インストールする</li> </ul>                                                                                                    |  |
| ッキミノルリーハフ1 ゼノス                         | <ul> <li>( ) 1ンストール9る</li> <li>( ) インストールオス</li> </ul>                                                                                                    |  |
| 5                                      | () 1 ノストールする<br>( )インストールする ( )証明書サービスCA<br>( )証明書サービスWEB登録のサポート                                                                                                    |  |
| 電子メールサービス                              | ( )インストールする ( )POP3 サービス<br>( )POP3サービスWEB管理                                                                                                    |  |
| FTPサービ                                 | スのプロパティ(FTPサービス選択時のみ)                                                                                                    |  |
| FTPサイトのディレクトリ                          | (デフォルトー\Inetpub\Ftproot)                                                                                                    |  |
| <b>WWWサービスのプロパティ(WWWサービス週択時のみ)</b>     |                                                                                                    |  |
| WWWサーバのディレクトリ                          | (デフォルトー\Inetsrv\WWWroot)                                                                                                    |  |
| ターミナルサーバ・                              | ーのフロバティ(ターミナルサーバー選択時のみ)                                                                                                    |  |
| リモートデズクトップ                             | () このコンピュータにユーザーがリモートで接続することを許可する                                                                                                    |  |
| アフリケーションの互換性のための既定<br>のアクセス許可を選択してください | <ul><li>()完全なセキュリティ</li><li>()緩和されたセキュリティ</li></ul>                                                                                                    |  |
| ライセンスモード                               | ( )接続デバイス数 ( )接続ユーザー数                                                                                                    |  |

(続く)

| 設定項目                        | 選択項目                                                                                                    |  |
|-----------------------------|----------------------------------------------------------------------------------------------------|--|
| サービス                        |                                                                                                    |  |
| そのほかのネットワークファイルと<br>印刷サービス  | ( ) Macintosh用ファイルサービス<br>( ) Macintosh用印刷サービス<br>( ) UNIX用印刷サービス                                                                                                    |  |
| ネットワークサービス                  | <ul> <li>( ) Windowsインターネットネームサービス(WINS)</li> <li>( ) インターネット認証サービス</li> <li>( ) ドメインネームシステム(DNS)</li> <li>( ) 簡易TCP/IPサービス</li> <li>( ) 動的ホスト構成プロトコル(DHCP)</li> </ul> |  |
| 管理とモニタツール                   | <ul> <li>( ) ネットワーク モニタ ツール</li> <li>( ) 簡易ネットワーク管理プロトコル<br/>(SNMP-ServerViewのインストールに必須)</li> </ul>                                                                    |  |
| SN                          | -<br>IMPの詳細(SNMP <b>選択時の</b> み)                                                                                                    |  |
| トラップ                        |                                                                                                    |  |
| コミュニティ名                     |                                                                                                    |  |
| トラップ送信先                     |                                                                                                    |  |
| z+ュリティ                      |                                                                                                    |  |
| 認証トラップを送信する                 | ( )送信する                                                                                                    |  |
| 受け付けるコミュニティ名                |                                                                                                    |  |
| すべてのホストからSNMPパケットを<br>受け付ける | ()受け付ける                                                                                                    |  |
| ホスト名                        | (指定する場合のみ)                                                                                                    |  |
| エージェント                      |                                                                                                    |  |
| 連絡先                         |                                                                                                    |  |
| 場所                          |                                                                                                    |  |
| サービス                        | ( )物理 ( )データリンクとサブネットワーク<br>( )End-to-End ( )アプリケーション ( )インターネット                                                                                                    |  |
|                             | (続<)                                                                                                    |  |

| 設定項目                                 | 選択項目                                                                                                    |  |
|--------------------------------------|----------------------------------------------------------------------------------------------------|--|
| Active Directoryの詳細設定(DNS週択時のみ)      |                                                                                                    |  |
| Active Directoryをインストールする ()インストールする |                                                                                                    |  |
| Active Directoryの種別                  | <ul> <li>( )新しいフォレストにドメインを作成する</li> <li>( )既存ドメインの追加ドメインコントローラにする</li> <li>( )既存ドメインツリーに新しい子ドメインを作成する</li> <li>( )既存フォレストに新しいドメインツリーを作成する</li> </ul> |  |
| データベースのフォルダ                          |                                                                                                    |  |
| ログのフォルダ                              |                                                                                                    |  |
| SYSVOLフォルダの場所                        |                                                                                                    |  |
| Windows 2000以前のサーバOSと<br>互換性         | ( ) 許可する                                                                                                    |  |
| 新しいフォレストにドメインを作成する(選邦                | 尺時のみ)                                                                                                    |  |
| 新しいドメインの完全なDNS名                      |                                                                                                    |  |
| ドメインNetBIOS名                         |                                                                                                    |  |
| 既存ドメインの追加ドメインコントローラに                 | する(選択時のみ)                                                                                                    |  |
| ユーザ名                                 |                                                                                                    |  |
| パスワード                                |                                                                                                    |  |
| ドメイン                                 |                                                                                                    |  |
| 既存ドメインの完全なDNS名                       |                                                                                                    |  |
| 既存ドメインツリーに新しい子ドメインを作成する(選択時のみ)       |                                                                                                    |  |
| ユーザ名                                 |                                                                                                    |  |
| パスワード                                |                                                                                                    |  |
| ドメイン                                 |                                                                                                    |  |
| 親ドメインの完全なDNS名                        |                                                                                                    |  |
| 新しい子ドメイン名                            |                                                                                                    |  |
| ドメインNetBIOS名                         |                                                                                                    |  |
| 既存フォレストに新しいドメインツリーを作                 | 成する(選択時のみ)                                                                                                    |  |
| ユーザ名                                 |                                                                                                    |  |
| バスワード                                |                                                                                                    |  |
| ドメイン名                                |                                                                                                    |  |
| 新しいドメインの完全なDNS名                      |                                                                                                    |  |
| ドメインNetBIOS名                         |                                                                                                    |  |

## E.3 アプリケーションウィザード

| 設定項目                 | 選択項目                                                                                                    |
|----------------------|----------------------------------------------------------------------------------------------------|
| アプリケーション             | <ul> <li>() RAS支援サービス</li> <li>() Fujitsu Server View(Apache版) / RAID管理ツール</li> <li>() Fujitsu Server View(IIS版) / RAID管理ツール</li> <li>() HRM / server</li> <li>() REMCSエージェント</li> <li>() UpdateAdvisor</li> <li>() DSNAP</li> <li>() PROBEPRO</li> <li>() ソフトウェアサポートガイド</li> <li>() Windows Server 2003 サービスパック</li> <li>() Windows Server 2003 /R2 推奨ホットフィックス</li> </ul> |
| 追加ソフトウェアのインストールコマンド  | (追加ソフトウェア選択時のみ)                                                                                                    |
| インストール方法             | ( )ローカルアプリケーションをインストールする<br>( )リモートサーバからアプリケーションをインストールする                                                                                                    |
| リモートサーバからインストールを行う場合 | ()する ()しない                                                                                                    |
| リモートリソースパス           |                                                                                                    |
| リモートサーバ上のユーザ名        |                                                                                                    |
| リモートサーバ上のパスワード       |                                                                                                    |

# F 障害連絡シート

| モデル名・型名 | PRIMERGY ECONEL 100 (PG ) |
|---------|---------------------------|
| OS      |                           |
| 設定環境    |                           |
|         |                           |
|         |                           |
|         |                           |
|         |                           |
|         |                           |
|         |                           |
|         |                           |
|         |                           |
|         |                           |
|         |                           |
|         |                           |
|         |                           |
| 発生日時    |                           |
| 現象      | 何をしているときに何が起きたか。          |
|         |                           |
|         |                           |
|         |                           |
|         |                           |
|         | 添付資料 有·無                  |

#### **PRIMERGY ECONEL 100**

#### **環境設定シート** CA92276-5867-01

#### 発行日 2007年7月 発行責任 富士通株式会社

本書の内容は、改善のため事前連絡なしに変更することがあります。 本書に記載されたデータの使用に起因する、第三者の特許権およびその他 の権利の侵害については、当社はその責を負いません。 無断転載を禁じます。